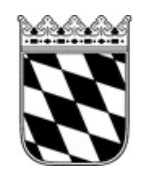

# Landratsamt Rottal-Inn

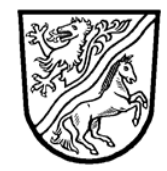

# Selbstauskunft aus dem zentralen Schuldnerverzeichnis Merkblatt und Anleitung

## 1. Allgemeines

Berufsbetreuer haben gem. §§ 24 Abs. 1 Satz 2 Nr. 2, 25 Abs. 2 BtOG die Pflicht, mit dem Antrag auf Registrierung sowie nach Registrierung alle drei Jahre eine Auskunft aus dem zentralen Schuldnerverzeichnis gem. § 882b ZPO zu erbringen.

Diese Auskunft muss im Internet im gemeinsamen Vollstreckungsportal der Länder eingeholt werden. Sie finden das zentrale Vollstreckungsportal unter: <u>https://www.vollstreckungsportal.de</u>.

Eine Informationseinholung beim zentralen Vollstreckungsgericht oder beim örtlichen Amtsgericht ist **nicht** möglich.

Im Folgenden finden Sie weitere Hinweise sowie eine Anleitung zur Einholung der Auskunft.

## 2. Voraussetzungen

Zur Einholung einer Selbstauskunft aus dem zentralen Schuldnerverzeichnis (Vollstreckungsportal) benötigen Sie einen Internetzugang sowie eine eigene E-Mail-Adresse.

## 3. Kosten

Die Selbstauskunft ist kostenfrei. Auskünfte, die nicht die eigene Person betreffen, kosten 4,50 € pro Datensatz.

Berufsbetreuerregistrierung: Merkblatt Schuldnerverzeichnis

## 4. Anleitung für das Vollstreckungsportal

## Schritt 1) Registrierung

Um Auskünfte aus dem Vollstreckungsportal zu erhalten, müssen Sie sich zunächst registrieren. Die Registrierung ist kostenfrei.

|                                            | Vollstreckungsportal                                                                                                    | Registrierung:                                                                                                    |
|--------------------------------------------|----------------------------------------------------------------------------------------------------|----------------------------------------------------------------------------------------------------|
|                                            | Sie sind hier: >Startseite                                                                                                    | https://www.vollstreckungsportal.de/.                                                                                                    |
| 48.64                                      |                                                                                                    | Wählen Sie auf der linken Seite im Menü                                                                                                    |
| Startseite                                 | Vollstreckungsportal                                                                                                    | Registrierung Auskunft aus.                                                                                                    |
| Info/Hilfe                                 |                                                                                                    |                                                                                                    |
| Länderinformationen                        |                                                                                                    |                                                                                                    |
| Anmeldung<br>Behördenangehörige            | Version 1.19.2.1 vom 13.9.2022 15:31 (Rev. 2777)                                                                                                    |                                                                                                    |
| Anmeldung Öffentlichkeit                   |                                                                                                    |                                                                                                    |
| Registrierung Auskunft                     | Herzlich willkommen auf dem Gemeinsamen Vollstreckungs                                                                                                    | sportal der Länder.                                                                                                    |
| Registrierung mit neuem<br>Personalausweis | Mit diesem Portal erfüllen die Landesjustizverwaltungen die Ver<br>(BGBI. I S. 2258). In dem Gemeinsamen Vollstreckungsportal de<br>ZPO genannten Stellen werden zusätzlich die Vermögensauskü | pflichtung aus dem Gesetz zur Reform der Sachaufklärun<br>er Länder werden die bundesweiten Daten aus den Schul<br>nfte der Schuldner zur Einsichtnahme bereitgestellt |

|                                 |                                                                    | Geben Sie Ihre persönlichen Daten |                                             |
|---------------------------------|--------------------------------------------------------------------|-----------------------------------|---------------------------------------------|
| Startseite                      | Registrierung zur Einsichtnahme im Vollstreckungsportal der Lander |                                   | vollständig ein (gelb markierte Felder) und |
| Info/Hilfe                      | Ihre persönlichen Daten                                            |                                   | bestätigen Sie dies mit <b>Speichern</b> .  |
| Länderinformationen             |                                                                    |                                   |                                             |
| Anmeldung<br>Behördenangehörige | Anrede *                                                           | auswählen                         | Ihnen wird nun per E-Mail ein Link zur      |
| Anmeldung Öffentlichkeit        | Nachname *                                                         |                                   | Freischaltung gesendet. Bitte kontrollieren |
| Registrierung Auskunft          | Vomame *                                                           |                                   | Sie. ob Sie die E-Mail erhalten haben.      |
| Registrierung mit neuem         |                                                                    |                                   | Schauen Sie oof im Spam-Ordner nach         |
| Personalausweis                 | handelnd für                                                       |                                   | Die E Meil kommt von felgender Adresse      |
|                                 | Email-Adresse *                                                    |                                   | vollstreckungsportal@no-reply nrw de        |
|                                 |                                                                    |                                   |                                             |
|                                 | Email-Adresse wiederholen *                                        |                                   | Ehenee erhelten Sie ner Deet die DIN für    |
|                                 | Straße                                                             |                                   |                                             |
|                                 |                                                                    |                                   | die Freischaltung. Die Versanddauer         |
|                                 | Hausnummer                                                         |                                   | beträgt etwa 3 – 5 Tage.                    |
|                                 |                                                                    |                                   | Sollten Sie keinen Brief erhalten, wenden   |
|                                 |                                                                    |                                   | Sie sich nach 10 Werktagen bitte an das     |
|                                 | Wohnort *                                                          |                                   | Zentrale Vollstreckungsgericht Ihres        |
|                                 | Postfach                                                           |                                   | Bundeslandes. Für Bayern ist dieses in      |
|                                 | Fostiach                                                           |                                   | ——————————————————————————————————————      |
|                                 | PLZ des Postfaches                                                 |                                   |                                             |
|                                 |                                                                    |                                   |                                             |
|                                 |                                                                    |                                   | Sie sehen danach die unten gezeigte         |
|                                 | Speichern Abbrechen Hilfe                                          |                                   | Bestätigungsseite.                          |
|                                 |                                                                    |                                   |                                             |

#### Registrierung zur Einsichtnahme im Vollstreckungsportal der Länder

### Hilfe

Die Speicherung der von Ihnen angegebenen Daten ist erfolgt. Sie erhalten in den nächsten Tagen eine PIN-Nummer auf dem Postwege, die Sie zur Bestätigung Ihrer Registrierung benötigen. Gleichzeitig wird an die von Ihnen angegebene eMail-Adresse ein Freischaltungs-Link versandt. Bitte geben Sie die PIN-Nummer nach Erhalt über diesen Link ein, damit der Zugriff auf das Vollstreckungsportal freigegeben wird.

Berufsbetreuerregistrierung: Merkblatt Schuldnerverzeichnis

#### Ihre Registrierung bei dem gemeinsamen Vollstreckungsportal der Länder

✓ Von: (vollstreckungsportal@no-reply.nrw.de ⊕)

Das gemeinsame Vollstreckungsportal der Länder

Ihre Registrierung bei dem gemeinsamen Vollstreckungsportal der Länder

Sehr geehrte Damen und Herren,

Sie haben sich erfolgreich zur Nutzung des gemeinsamen Vollstreckungsportals der Länder registriert. Um Ihren Zugang freizuschalten, ist die Eingabe Ihrer E-Mail-Adresse (als Benutzerkennung) und einer PIN erforderlich. Diese PIN erhalten Sie per Post an die bei der Registrierung angegebene Anschrift.

Sobald Sie die PIN erhalten haben, klicken Sie bitte auf nachfolgenden Link, um den Zugang freizuschalten und ein Kennwort zu vergeben:

https://www.vollstreckungsportal.de/auskunft/allg/freischalten.jsf

Nach erfolgreicher Freischaltung wird die PIN nicht mehr benötigt. Verwenden Sie für erneute Anmeldungen zur Auskunft im Vollstreckungsportal daher bitte ausschließlich den nachfolgenden Link:

https://www.vollstreckungsportal.de/auskunft/allg/willkommen.jsf

Sofern Sie innerhalb von 10 Werktagen ab Erhalt dieser E-Mail kein Anschreiben mit Freischaltungs-PIN erhalten, wenden Sie sich bitte an das Zentrale Vollstreckungsgericht des Bundeslandes, in dem Sie ansässig sind.

Erfolgt innerhalb von drei Monaten keine Freischaltung, werden Ihre Daten automatisch gelöscht und es ist ggf. eine erneute Registrierung erforderlich.

Mit freundlichen Grüßen Das gemeinsame Vollstreckungsportal der Länder So sieht die E-Mail aus. Sollte diese nicht ankommen, prüfen Sie auch den Spam-Ordner. Der Absender lautet: vollstreckungsportal@noreply.nrw.de.

Berufsbetreuerregistrierung: Merkblatt Schuldnerverzeichnis

Revision 1

## Schritt 2) Freischaltung

Sobald Sie den Brief mit der PIN erhalten haben, klicken Sie auf den Link in der E-Mail. Alternativ geben Sie folgenden Link ein: <u>https://www.vollstreckungsportal.de/auskunft/allg/freischalten.jsf</u>

## Es öffnet sich folgende Maske:

| Startseite                                                        | Freischalten zur Auskunft im Schuldnerportal                          |                                                                                                    |
|-------------------------------------------------------------------|-----------------------------------------------------------------------|----------------------------------------------------------------------------------------------------|
| Informationen zur<br>Antragstellung für<br>eingetragene Schuldner |                                                                       |                                                                                                    |
| Selbstauskunft für<br>eingetragene Schuldner                      |                                                                       |                                                                                                    |
| Info/Hilfe                                                        | Bitte geben Sie Ibre Benutzerkennung (Email-Adresse) und Ibre PIN la  | ut Anschreiben ein                                                                                          |
| Anmelden                                                          | Ditte geben die nite Benatzerkennung (Einan Auresse) und nite i in te |                                                                                                    |
| Anmelden mit neuem<br>Personalausweis                             | Freischaltung                                                         |                                                                                                    |
|                                                                   | Benutzerkennung *                                                     |                                                                                                    |
|                                                                   | PIN*                                                                  | Geben Sie bei <b>Benutzerkennung</b><br>Ibre E Mail Adresse ein                                             |
|                                                                   | Kennwort *                                                            |                                                                                                    |
|                                                                   | Kennwort wiederholen *                                                | Die <b>PIN</b> entnehmen Sie dem Brief.                                                                     |
|                                                                   | Rechtliche Hinweise                                                   | Das <b>Kennwort</b> legen Sie selbst<br>fest. Wählen Sie ein sicheres                                       |
|                                                                   | Anmelden Hilfe                                                        | Kennwort.                                                                                                   |
| Nach der Freischaltung                                            | g benötigen Sie nur noch ihre Benutzerkennung und das Kennwort.       | <b>Bestätigen</b> Sie mit einem Haken,<br>dass Sie die rechtlichen Hinweise<br>zur Kenntnis genommen haben. |
|                                                                   |                                                                       | Danach können Sie sich<br>anmelden.                                                                         |

## Schritt 3) Auskunftseinholung

Sobald Ihr Zugang freigeschaltet ist, können Sie die Selbstauskunft einholen. Diese Seite können Sie später unter folgendem Link jederzeit wieder aufrufen: <u>https://www.vollstreckungsportal.de/auskunft/priv/auskunftsv/eintrag.jsf</u>

Bitte bewahren Sie Ihre Zugangsdaten (E-Mail-Adresse und Kennwort) gut auf. Sie benötigen diese, wenn Sie im Rahmen der Nachweis- und Mitteilungspflichten erneut eine Auskunft vorlegen müssen.

Folgen Sie den folgenden Schritten:

| Startseite<br>Schuldnerverzeichnis<br>Info/Hilfe          | Vollstreckungsportal                                                                                                    | Wählen Sie auf der Startseite im linken<br>Menü <b>Schuldnerverzeichnis</b> aus.<br>Hier bitte auf "Schuldnerverzeichnis"<br>klicken.                                 |
|-----------------------------------------------------------|----------------------------------------------------------------------------------------------------|----------------------------------------------------------------------------------------------------|
| Länderinformationen<br>Abmelden                           | Version 1. 19.2.1 Von 15.9.2022 15.51 (Rev. 2111)                                                                                                    |                                                                                                    |
|                                                           | Herzlich willkommen auf dem Gemeinsamen Vollstreck                                                                                                    | kungsportal der Länder.                                                                                                    |
|                                                           | Mit diesem Portal erfüllen die Landesjustizverwaltungen die<br>(BGBI. I S. 2258). In dem Gemeinsamen Vollstreckungspor<br>ZPO genannten Stellen werden zusätzlich die Vermögensa<br>Mit der Nutzung der hier zur Verfügung gestellten Daten er<br>Schuldnerverzeichnisführungsverordnung (SchuFV). Die P<br>Protokolldaten zugreifen. | e Verpflichtung aus dem Geser<br>rtal der Länder werden die bur<br>auskünfte der Schuldner zur Ei<br>teilt der Einsichtnehmende das<br>rotokolldaten bleiben grundsät |
|                                                           |                                                                                                    | Dies ist der obere Teil der neuen<br>Maske.                                                                                                    |
| Startseite                                                | chuldnerverzeichnis                                                                                                    | Wählen Sie hei <b>Einsichtsarund</b>                                                                                                    |
| Schuldnerverzeichnis<br>Info/Hilfe<br>Länderinformationen | ede Auskunft aus dem Schuldnerverzeichnis ist kostenpflichtig.                                                                                                    | bitte den Punkt:<br>zur Auskunft über ihn selbst                                                                                                    |
| Abmelden Eir<br>we                                        | Insichtsgrund * Bitte wählen     Bitte wählen      Bitte wählen         Bitte wählen                                                                                                    | Sollte sich die Seite nicht<br>selbstständig aktualisieren,<br>drücken Sie auf das Feld mit den<br>Pfeilen neben dem                                                  |

| Startseite                                                            | Schuldnerverzeichnis                                                                                                    |                                                                                                    |
|-----------------------------------------------------------------------|----------------------------------------------------------------------------------------------------|----------------------------------------------------------------------------------------------------|
| Schuldnerverzeichnis<br>Info/Hilfe<br>Länderinformationen<br>Abmelden | Sie führen eine kostenfreie Abfrage mit den Daten durch, die Sie bei Ihr<br>Bitte geben Sie in der nachfolgenden Suchmaske Ihr Geburtsdatum an.<br>Datensätze ausgegeben, bei denen nur die Postleitzahl oder nur der Wo<br>Sie die Suche bitte für jede Anschrift gesondert durch. Nur so erhalten<br>Einsichtsgrund * | er Registrierung hinterlegt haben.<br>Es besteht auch die Möglichkeit, abweichende Angaben zu PLZ und Wohnort einzutragen. Ggf. werden auch<br>hnort übereinstimmen. Sollten Sie innerhalb der letzten drei Jahre den Wohnsitz gewechselt haben, führen<br>Sie eine vollständige Selbstauskunft. |
|                                                                       | weitere Erläuterung * kostenfreie Selbstauskunft  Suchkriterien  Typ  Natürliche Person O Firma  Name *  Vornamen *                                                                                                    | Die Daten hinter den gelb hinterlegten Spalten werden<br>automatisch eingefügt und entsprechen den Angaben, die<br>Sie bei der Registrierung gemacht haben.<br>Sollten Sie in den vergangenen drei Jahren umgezogen<br>sein, ersetzen Sie bitte die Postleitzahl und den Wohnort                 |
|                                                                       | Postleitzahl                                                                                                    | mit den alten Daten und führen eine weitere Suche aus.<br>Bitte geben Sie noch Ihr <b>Geburtsdatum</b> an.                                                                                                    |
|                                                                       |                                                                                                    | Klicken Sie dann auf <b>Suchen</b> .                                                                                                    |

| Schuldnerverzeichnis                                                                                       | Es orschoint Ibr Suchargabais              |
|----------------------------------------------------------------------------------------------------|--------------------------------------------|
| SUCHERGEBNIS:                                                                                              | Es elscheint im Suchergebins.              |
| Ihre Suchanfrage hat keine Treffer im Datenbestand gefunden!                                               | Drücken Sie nun auf den Button <b>PDF-</b> |
| Sie führen eine kostenfreie Abfrage mit den Daten durch, die Sie bei Ihrer Registrierung hinterlegt haben. | Dokument.                                  |
|                                                                                                    | Die PDF-Datei können Sie uns digital per   |
|                                                                                                    | E-Mail zukommen lassen.                    |
|                                                                                                    | Alternativ können Sie diese ausdrucken     |
| Zurücksetzen (PDF-Dokument) (Hilfe)                                                                        | und uns per Post zukommen lassen.          |
|                                                                                                    | Die jeweiligen Kontaktdaten finden Sie im  |
|                                                                                                    | Anschreiben.                               |

Hinweise zum Datenschutz finden Sie unter <u>www.rottal-inn.de/datenschutz</u>.

Berufsbetreuerregistrierung: Merkblatt Schuldnerverzeichnis